## Nefunkční myš v Praktiku

Po instalaci Windows 10 se může stát, že Praktik nebude reagovat na kliknutí myší (může se objevit i u starších verzí Windows). V tom případě je potřeba provést drobnou úpravu ve spuštěném Praktiku.

- 1. Spustit program Praktik.
- 2. V otevřeném programu kliknout 1x pravým tlačítkem myši na horní lištu Praktika.

| Dr. Sehnalová Mil Ordinace 201 P<br>moc íselníky astavení oduly | 01 Pea | Obnovit            |   | tek 19.0 | 05.2016 | 9:0 |
|-----------------------------------------------------------------|--------|--------------------|---|----------|---------|-----|
|                                                                 |        | Velikost           |   |          |         |     |
| Pacienti                                                        | - 1    | Minimalizovat      |   |          |         |     |
|                                                                 |        | Maximalizovat      |   | á péče   |         |     |
|                                                                 | ×      | Zavřít             |   |          |         |     |
| Další skupiny pac.                                              |        | Úpravy             | > |          |         |     |
|                                                                 |        | Výchozí            |   |          |         |     |
|                                                                 |        | Vlastnosti         |   | C        |         |     |
|                                                                 |        | Hide Mouse Pointer |   |          |         |     |
|                                                                 |        |                    |   |          | -       |     |

- 3. V otevřené nabídce vyberte *Vlastnosti*.
- 4. Otevře se okno, kde vyberte záložku Možnosti.

|                                                                                                    | 📅 "C:\WINDOWS\system32\ntvdm.exe" – vlastnosti 🛛 🗙                                                                                                    |
|----------------------------------------------------------------------------------------------------|----------------------------------------------------------------------------------------------------|
|                                                                                                    | Možnosti Písmo Rozložení Barvy                                                                                                    |
|                                                                                                    | Velikost kurzoru       Historie příkazů         ● Malá       Velikost vyrovnávací         ● Střední       50         ● Velká       Počet vyrovnávacích         ↓ Velká       Zahodit původní duplikáty |
| <ol> <li>Odstraňte fajfky <i>Režim rychlých úprav</i> a <i>l vkládání</i>.</li> </ol>                | Režim<br>Možnosti úprav<br>Režim rychlých úprav<br>Režim vkládání<br>Povolit klávesové zkratky s klávesou Ctrl<br>Při vkládání filtrovat obsah schránky                                                |
|                                                                                                    | Výběr textu<br>Povolit výběr se zalamováním řádků<br>Klávesy pro rozšířený výběr textu                                                                                                    |
| 6. Přidejte fajfku <b>Použít starší konzolu</b>                                                      | Aktuální znaková stránka<br>852 (OEM - Latin 2)                                                                                                    |
|                                                                                                    | Použít starší konzolu (vyžaduje opakované spuštění)<br>Získat další informace o <u>nových funkcích konzoly</u>                                                                                         |
| <ol> <li>Potvrďte změnu <b>OK</b>.</li> <li>Znovu zapněte Praktik a myš by měla fungovat.</li> </ol> | OK Zrušit                                                                                                    |